# **Getting Started**

## Overview

The Los Angeles Unified School District (LAUSD) Labor Compliance Department (LCD) is pleased to provide you with the **LAUSD Contractor's Certified Payroll Reporting (CPR) System**. The CPR System is a web-based application that will allow you to fulfil your statutory and contractual obligation to report certified payroll records to the awarding body for LAUSD public works projects. *Please note*: all formally-bid construction contracts advertised for bid *February 1, 2004 or later* require contractors and subcontractors of all tiers to submit certified payroll records via the LAUSD Contractor's Certified Payroll Reporting System<sup>1</sup>.

As a web-based application, the CPR System provides you with the ability to enter and store payroll reporting data that is accessible from any internet-connected computer or web-enabled device. As records are kept in a centralized database, construction management personnel can verify compliance with contractual requirements with greater efficiency, resulting in quicker, more efficient payments to contractors. Moreover, electronic records can dramatically reduce the resources necessary to maintain paper hard-copies of payroll reporting forms.

We are also pleased to introduce the **Electronic Signature** (E-**Signature**). This new feature has been developed to simplify submittal of not only your certified payroll records, but also documents required by LAUSD contract to be submitted by prime contractors and subcontractors of all tiers, including the *Job Start Meeting Checklist*<sup>2</sup>, the awarding-body copy of *Division of Apprenticeship Standards* (*DAS*) *Form 140*<sup>3</sup>, and the *Letter of Assent* for contracts subject to the *Project Stabilization Agreement* (*PSA*)<sup>4</sup>. In addition, the E-Signature gives prime contractors the ability to better monitor subcontractors' compliance to certified payroll reporting and submittal of contractually-required documents.

The intent of this User Guide is to help you better understand and utilize the CPR System. If you find any prevailing wage terminology used in this manual unfamiliar, we highly recommend that you avail of the resources offered by the Labor Compliance Department—particularly the *Labor Compliance Certification Manual*—whose link can be found in *Appendix D*. Should you have any questions regarding the CPR System which fall beyond the scope of this User Guide or the Frequently Asked Questions [*see Appendix A*] please feel free to contact the Labor Compliance Department Technical Support Staff.

<sup>&</sup>lt;sup>1</sup> Section 00700 General Conditions, 6.49.5 Certified Payroll Reporting Forms and Payroll Records.

<sup>&</sup>lt;sup>2</sup> *Ibid.*, 2.6.1 Job Start Meeting.; *California Labor Code*, Section 1771.5.

<sup>&</sup>lt;sup>3</sup> *Ibid.*, 6.49.3.2 Apprentices.; *California Labor Code*, Section 1777.5.

<sup>&</sup>lt;sup>4</sup> *Ibid.*, 6.49.8 Project Stabilization Agreement.; *Project Stabilization Agreement*, Section 2.5 Awarding of Contracts.

## Registration

### Request for Access to LAUSD Online Tools

Before you can use the CPR System, you must complete the *Request for Access to LAUSD Online Tools*. A copy of this form can be found at the Labor Compliance website:

#### www.laschools.org/lcp

Once completed, return the form—along with your company's *Form W-9* for verification—via fax or email to the recipient indicated on the form.

### Electronic Signature Authorization Agreement

In order to use the new Electronic Signature, an Owner, Partner, or Executive Officer of the company must also complete the *E-Signature Authorization Agreement*. A hard-copy of the *Agreement* containing an original wet signature of the qualifying individual must be submitted to the Labor Compliance Department.

For the purposes of this User Guide, users that have submitted the *E-Signature Authorization Agreement* will be referred to as *E-Signature users*. Users who will not be using E-Signature will be referred to as *Payroll users*.

Page<sup>1</sup>

### New User Registration

Once you have completed the necessary forms, visit the LAUSD Facilities Services Division (FSD) website:

www.laschools.org

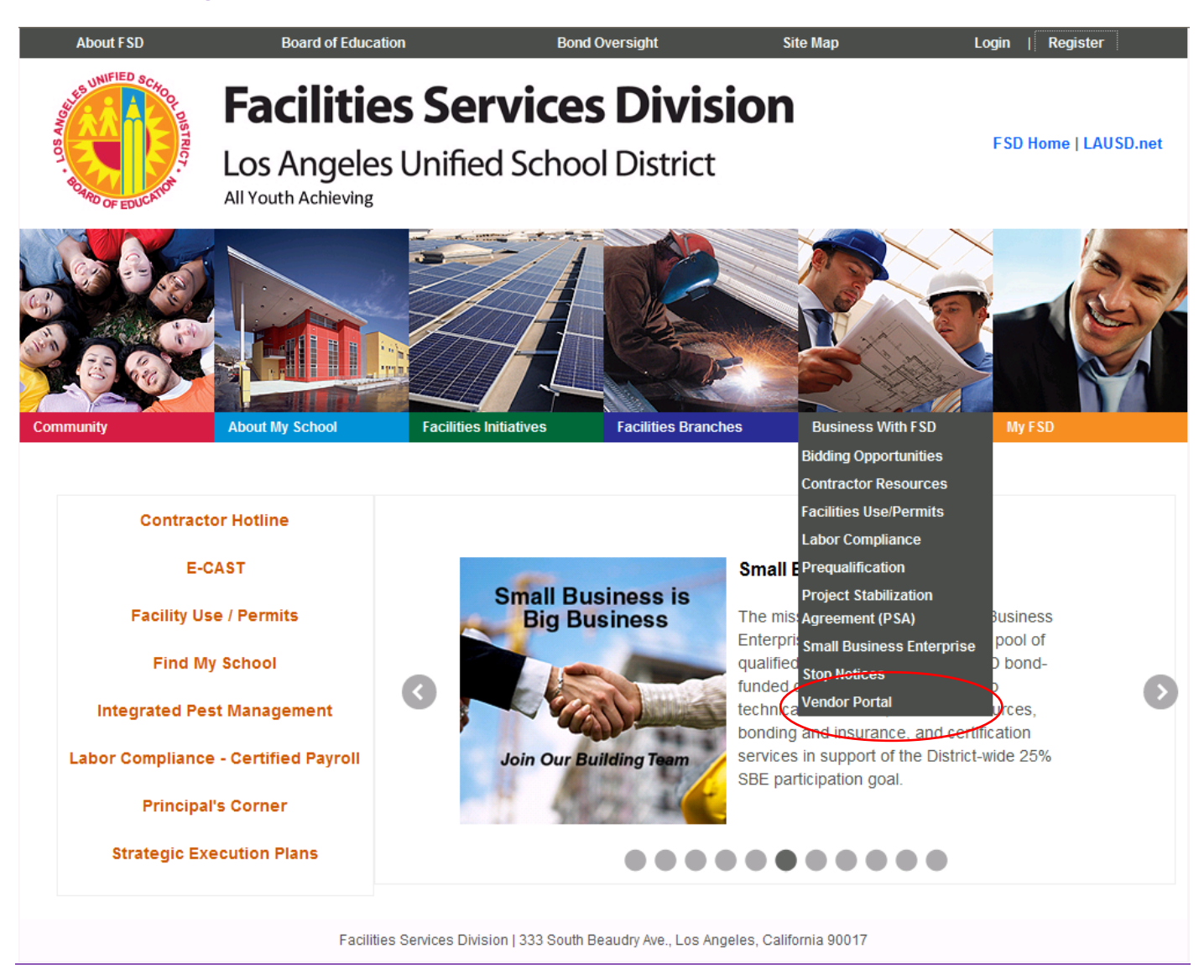

Scroll over the section Business with FSD and go down to click on vendor portal.

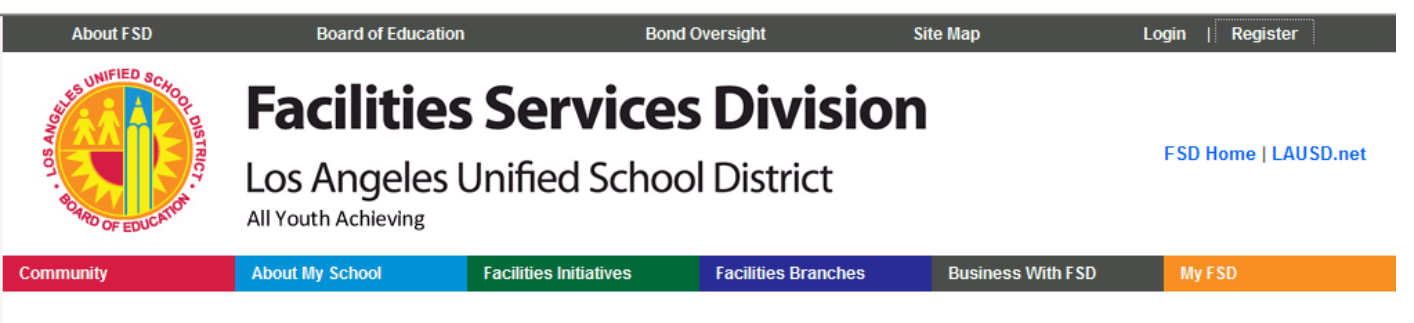

#### Business With FSD | Vendor Portal

Bidding Opportunities Prequalification Facilities Use/Permits Small Business Enterprise Labor Compliance Contractor Resources Stop Notices Project Stabilization Agreement (PSA) Vendor Portal • Vendor Registration • Help Documents

#### Welcome to the Facilities Services Division Vendor Portal

The Facilities Services Division welcomes all vendors to doing business with the Los Angeles Unified School District. The LAUSD is committed to being your "Owner of Choice."

The Vendor Portal is intended to create a simpler process for vendors to register their companies, pre-qualify for opportunities to bid formal/informal and specialty contracts with LAUSD, certify small businesses, and access additional resources/tools as they become available.

For your convenience we have prepared a **User Guide** to help you become familiar with the portal and the functionality it offers. Below is a brief overview.

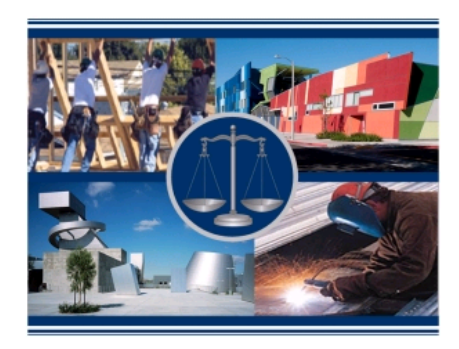

#### Vendor Registration

All contractors working for the Los Angeles Unified School District's Facilities Services Division must register their companies online to access important bidding information and vendor tools.

#### **Electronic Small Business Certification Tool**

Companies can submit electronically an application to be certified by the LAUSD as a small business enterprise or upload for approval an SBE certification from other major public agencies that the LAUSD recognizes and accepts.

**Electronic Prequalification Tool** 

Complete the user and vendor registration process with the email address indicated on your forms, and a memorable password of your choosing. This email address will be used to login to the website, as well as for contacting you periodically with important announcements or in regard to technical support issues.

Once the necessary forms have been received and processed, the Labor Compliance Department will send you confirmation via fax and/or email that your *Request for Access* has been granted and that you are now ready to login and use LAUSD Online Tools. *Please note*: the email address indicated on your forms *must* be registered at the LAUSD FSD website *before* the Labor Compliance Department can process your forms.

## Login

In order to login, go to the Labor Compliance page on the Facilities Services Division website:

www.laschools.org/lcp

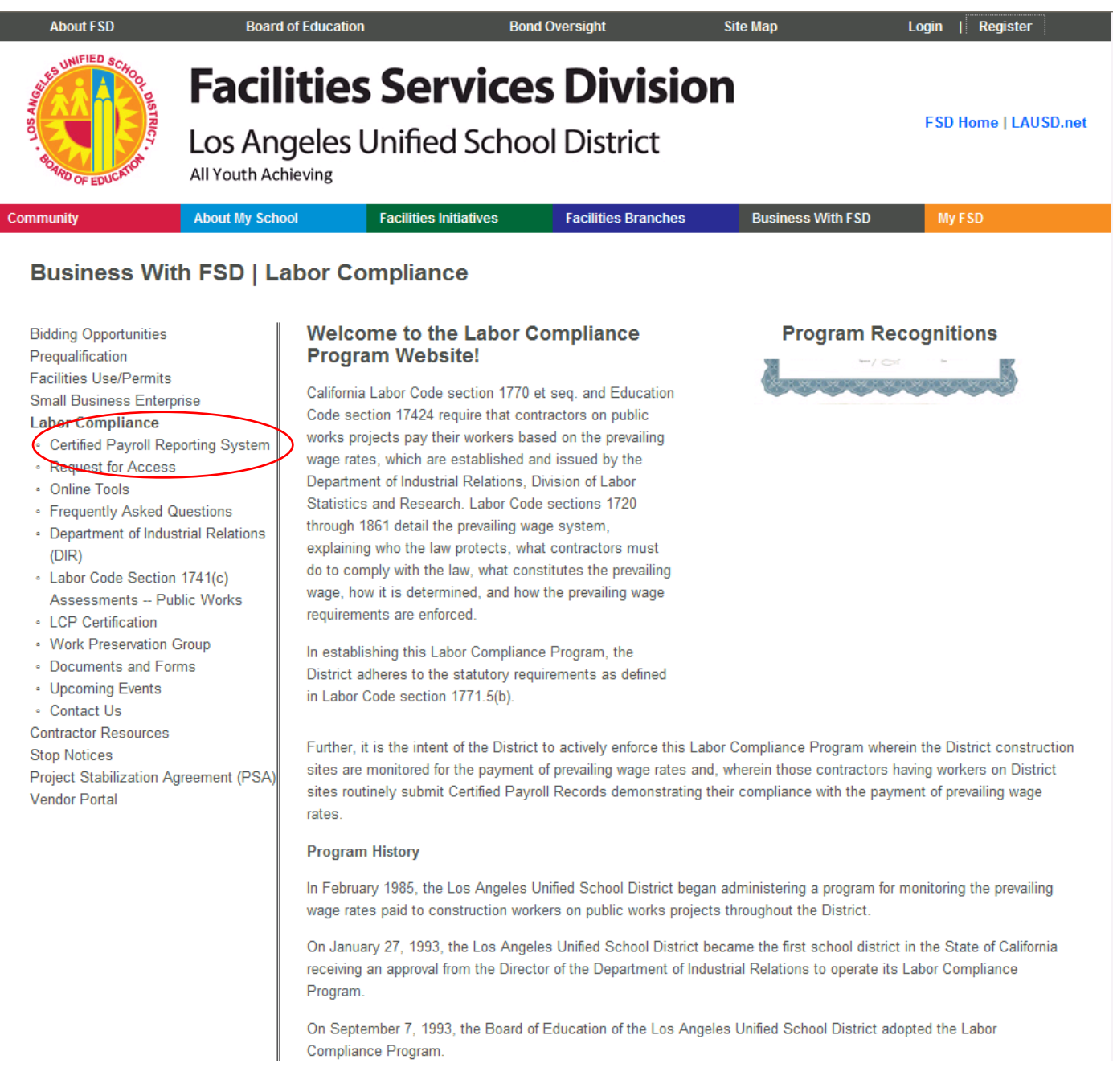

If you are already at the FSD website at <u>www.laschools.org</u>, scroll over Business with FSD and go down to click on Labor Compliance. Click on the *Certified Payroll Reporting System*. Enter the email address and password you used to complete the *New User/Vendor Registration*.

### Home

This is the starting point for the CPR System.

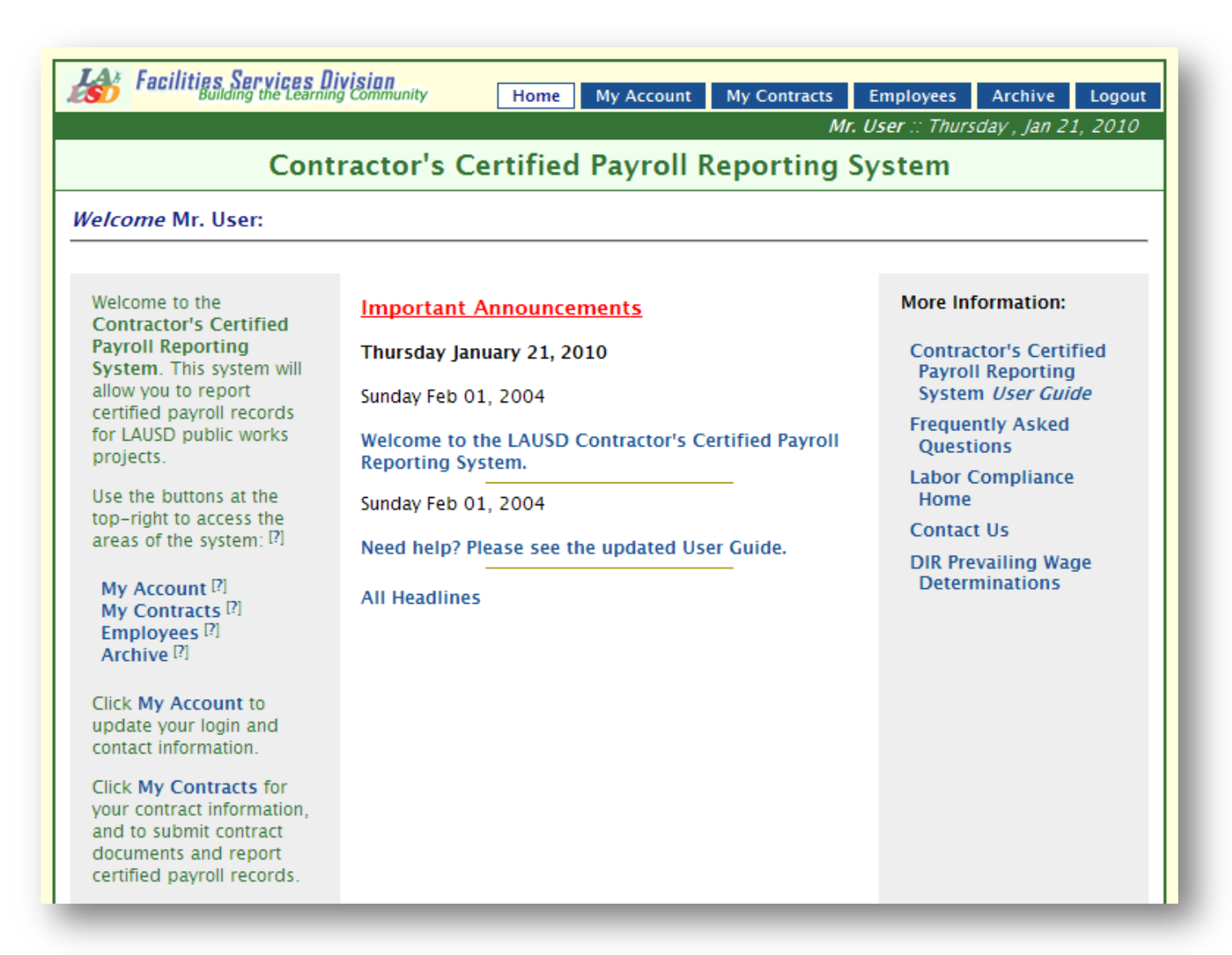

Before you proceed, please take a look at the **Important Announcements**. The Technical Support Staff will from time to time post notifications of commonly-experienced issues or upcoming system maintenance.

*E-Signature Users*: upon the first login to the CPR System, you will be prompted to agree to the District's *Terms and Conditions* to use the Electronic Signature.

| Facilities Services Div<br>Building the Learning                                       | sian<br>Community Home My Account My Contracts Inbox(C<br>Ms. L                                                                 | )) Employees Archive Logout<br>Executive :: Thursday , Jan 21, 2010     |  |  |  |  |  |  |
|----------------------------------------------------------------------------------------|----------------------------------------------------------------------------------------------------|-------------------------------------------------------------------------|--|--|--|--|--|--|
| Contractor's Certified Payroll Reporting System                                        |                                                                                                    |                                                                         |  |  |  |  |  |  |
| Welcome to the<br>Contractor's Certified                                               | Inbox                                                                                                    | More Information:                                                       |  |  |  |  |  |  |
| Payroll Reporting System.<br>This system will allow you<br>to report certified payroll | Click here to check your Inbox.                                                                                                 | Contractor's Certified<br>Payroll Reporting<br>System <i>User Guide</i> |  |  |  |  |  |  |
| works projects                                                                         | aschools.org/                                                                                                    | Frequently Asked<br>Questions                                           |  |  |  |  |  |  |
| top-right to ac<br>areas of the sy                                                     | an Owner/Partner/Executive for your company you                                                                                 | Labor Compliance<br>Home<br>Contact Us                                  |  |  |  |  |  |  |
| My Account (<br>My Contracts<br>Inbox [?]<br>Employees [?]<br>Archive [?]              | Ore Los Angeles onlined School District's Labor<br>Department terms and conditions before you may<br>with Electronic Signature. | DIR Prevailing Wage<br>Determinations                                   |  |  |  |  |  |  |
| Click <b>My Account</b> to<br>update your login and<br>contact information.            | All Headlines                                                                                                    |                                                                         |  |  |  |  |  |  |

Once you agree, you will be prompted to establish a *Personal Identification Number (PIN)*, which will be used to electronically sign forms.

| Facilities Su                                   | g the Learning Community                                                                                                    | Home My Ac | count My Contracts   | Inbox(0) Employees Archive Logout        |  |
|-------------------------------------------------|----------------------------------------------------------------------------------------------------|------------|----------------------|------------------------------------------|--|
|                                                 |                                                                                                    |            |                      | Ms. Executive :: Thursday , Jan 21, 2010 |  |
| Contractor's Certified Payroll Reporting System |                                                                                                    |            |                      |                                          |  |
| Account Profile for Ms. Executive               |                                                                                                    |            |                      |                                          |  |
| Home : Account P <u>rofile</u>                  |                                                                                                    |            |                      |                                          |  |
| http://www.laschools.org/                       |                                                                                                    |            |                      |                                          |  |
| Login Informati<br>First Name<br>Ms.            | formation: Attention: Company Owner/Partner/Executive must set up a   Personal Identification Number (PIN) to electronically sign documents |            |                      |                                          |  |
| Company Owne OK Cancel ement)                   |                                                                                                    |            |                      | ement)                                   |  |
| First Name                                      | Last Name                                                                                                    | Inte       | venuor               |                                          |  |
| Ms.                                             | Executive                                                                                                    | CEO        | LCP Contractor, Ltd. | Setup PIN                                |  |

#### **Basic Navigation**

At the top-right corner of the screen are navigation buttons for the major areas of the system: **Home**—this screen, **My Account**, **My Contracts**, **Inbox** [E-Signature users], **Employees**, and **Archive**. When you wish to conclude your session, click **Logout**.

Below the title of the system, the subtitle of the specific application area will appear toward the upper left. Below the subtitle, navigation "breadcrumbs" will appear in order to return to the previous screen.

| Contractor's Certified Payron Reporting System |
|------------------------------------------------|
| Update Contact Information                     |
| Home : My Account : Update Contact Info        |
|                                                |

If you have read this User Guide and still have questions about the CPR System, or if you have questions about general labor compliance issues, click **Contact Us** at the bottom-left of the screen for information regarding how to contact the Labor Compliance Department.

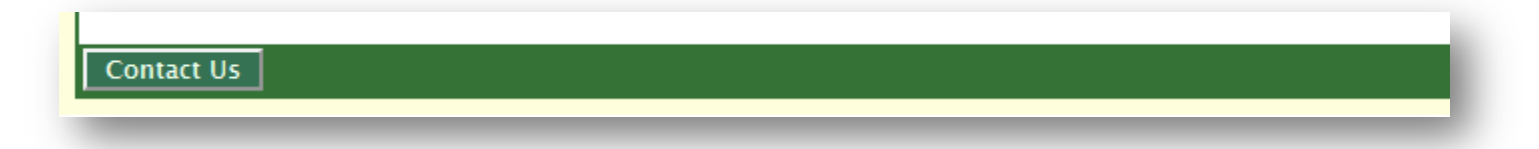